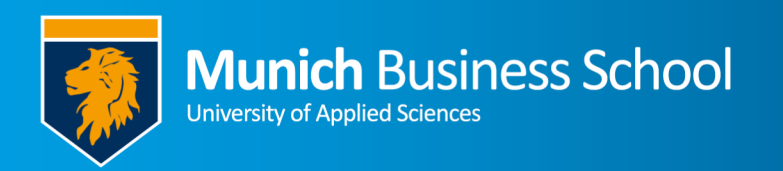

## WLAN an der MBS auf Android-basierten Smartphone

Wi-Fi at MBS on Android-based smartphone devices

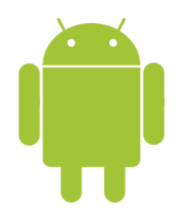

Beispiel von meinem Telefon.

EAP-Method

PEAP 🔻

Passwort

CA-Zertifikat

nicht privat.

Erweitert

Anonyme Identität

IP-Einstellungen

Passwort eingeben

Sieht bei ihnen ggf. anders aus!

1234567@munich-business-school.d

Kein Zertifikat angegeben. Ihre Verbindung ist

Automatisch erneut verbinden

Phase 2-Authentifizierung

96

Eduroam steht leider nicht mehr zu Verfügung

Unfortunately, eduroam is not available any longer.

## Öffnen sie die WLAN-Einstellungen

**Open Wi-Fi settings** 

| Verfügbare Netze |      |                  |
|------------------|------|------------------|
|                  | ESO  | Wählen sie "ESO" |
|                  |      | Choose "ESO"     |
| (î)              | MBSa |                  |

Die folgende Seite sieht je nach Android-Version unterschiedlich aus. Machen sie folgende Angaben:

- EAP-Methode: PEAP
- Phase2-Authentifizierung: MS-CHAPv2
  CA-Zertifikat: (Nicht angeben) og
- CA-Zertifikat: (Nicht angeben) oder (nicht validieren) oder (System Zertifikate)
- Benutzer-Zertifikat: (Nicht angeben)
- Domänenname: munich-business-school.de
   Identität: Bitte Nutzername mit @munichbusiness-school.de (z.B. <u>1234567@munich-business-</u> <u>school.de</u>)
- Anonyme Identität: leer lassen
   Erweitert: ggf. ist *Phase2-Authentifizierung* ("MS-CHAP v2") hier auszuwählen.

Alle anderen Einstellungen lassen sie bitte unverändert.

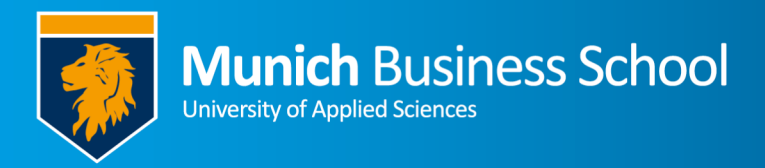

The following page differs between Android versions. Some fields may be not available or have similar names:

| ٠ | EAP method:           | PEAP                                                                                            |
|---|-----------------------|-------------------------------------------------------------------------------------------------|
| • | Phase2 authentication | MS-CHAPv2                                                                                       |
| • | CA certificate:       | (Not available) or (Do not validate) or (Use system<br>certificates)                            |
| • | User certificate:     | (Not available)                                                                                 |
| • | Domain name:          | munich-business-school.de                                                                       |
| • | Identity:             | Your username including @munich-business-school.de<br>(e.g., 1234567@munich-business-school.de) |
| • | Anonymous identity:   | leave empty                                                                                     |
| • | Advanced:             | sometimes Phase2 authentication setting ("MS-CHAP v2") can be found here.                       |

Do not change any other setting.

Aktuelles Netzwerk

ESO Verbunden

(îa

Nach kurzer Zeit sollten sie mit dem Netzwerk verbunden sein.

After waiting a few minutes, you should be connected.

Wiederholen sie alle Schritte nochmal für MBSa

Repeat all steps for MBSa